Anleitung zur Nutzung (des Erstlogins) unseres Notenportals

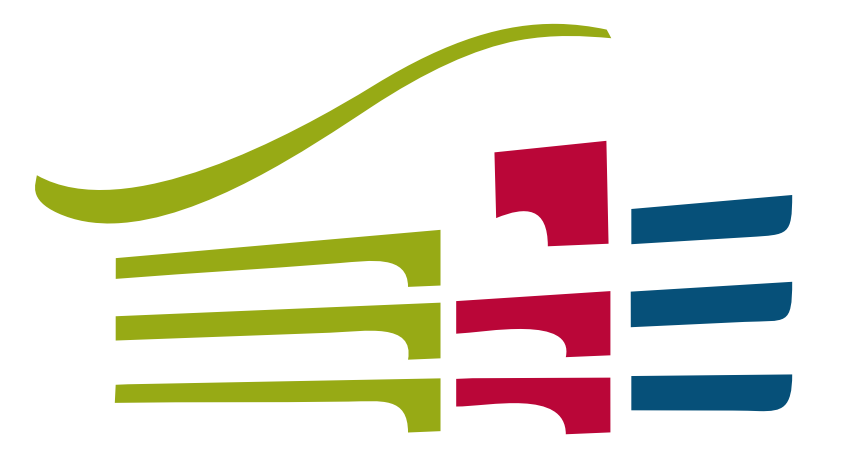

## ANDERT OBERSCHULE EBERSBACH-NEUGERSDORF

# Bitte genau durchlesen und am besten Schritt für Schritt am <u>Computer</u> oder <u>Notebook</u> abarbeiten.

(Das Notenportal bietet keine für das Smartphone optimierte Ansicht!)

#### Sie erhalten ein Schreiben vom Klassenleiter mit den Zugangsdaten für Ihr Kind, dass wie folgt aussieht:

Datum: 21.09.2021

#### Elternzugang Xavier Zylinder

Sehr geehrte Eltern,

mit diesem Schreiben erhalten Sie die Zugangsdaten für den Elternzugang zur Online-Notenübersicht Ihres Kindes.

Bitte loggen Sie sich unter https://100071.fuxnoten.de/webinfo mit folgenden Angaben ein:

Login: xav-zyl-6997369

Passwort: pyvcRVBhVdhN

Super TAN: eb\_15148878700

Wir weisen darauf hin, dass die Registrierung nur durch die einmalige Eingabe Ihrer E-Mail-Adresse abgeschlossen werden kann.

Mit freundlichen Grüßen

Geben Sie die (eingerahmte) Adresse im Adressfeld Ihres Internetbrowsers ein.

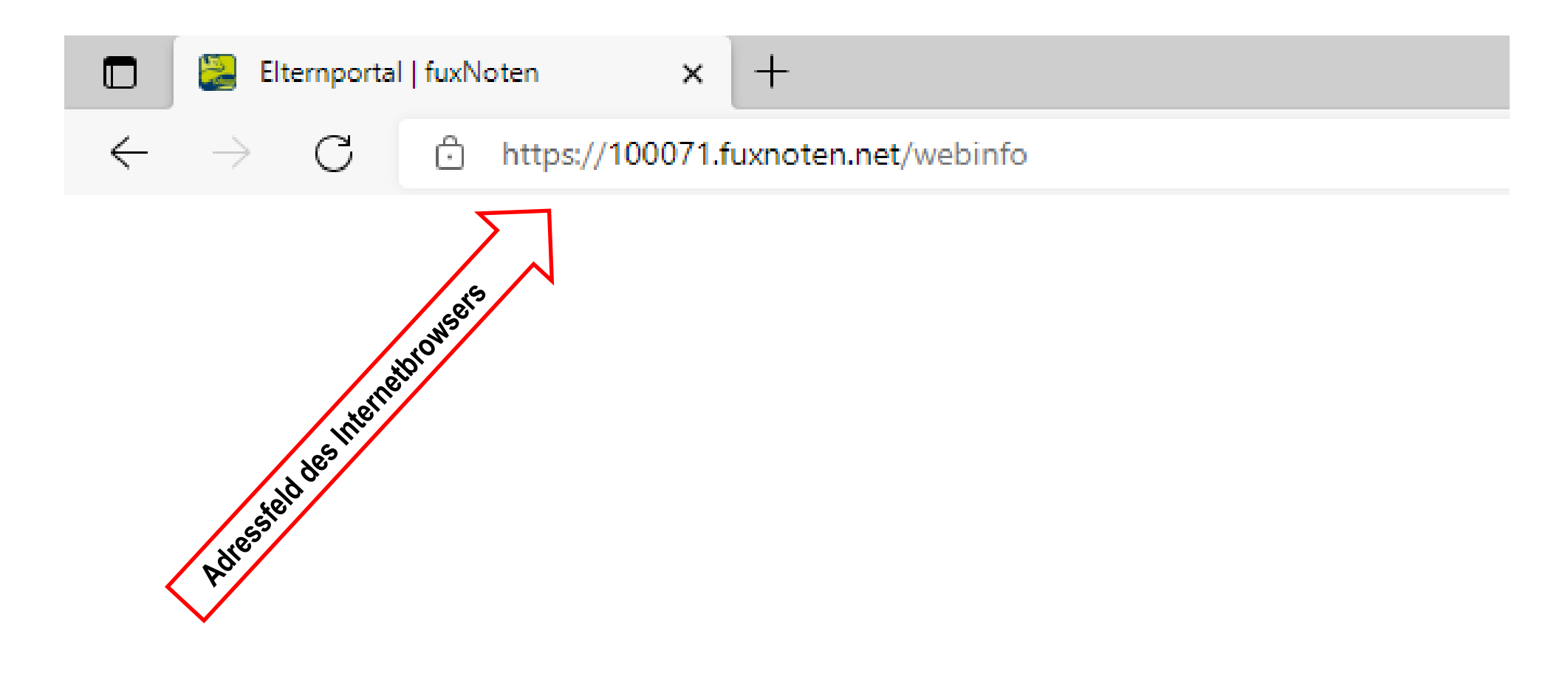

| fuxNoten<br>schulnoten-Verwaltungssoftware                                                                                                    |                                                                                                    |                     |
|----------------------------------------------------------------------------------------------------|----------------------------------------------------------------------------------------------------|---------------------|
| Willkommen in FuxNoten                                                                                                    |                                                                                                    |                     |
| Lehrer Login                                                                                                    | Information                                                                                                    |                     |
| Nutzer     xav-zyl-6997369       Passwort     Image: Construction of the system of the system of th | Andert-Oberschule Ebersbach-Neugersdorf<br>Elternportal<br>Login zum Elternportal<br>Weitere Information<br>FuxNoten<br>Euglifici |                     |
| Geben Sie hier bitte die vom Klassenleite                                                                                                    | r erhaltenen Zugangsdaten ein. (Gelb auf                                                                                          | f Seite 3 markiert) |

Klicken Sie anschließend den Login-Button.

Beachten Sie bitte die Groß- und Kleinschreibung!

Andert-Oberschule Ebersbach-Neugersdorf

Geben Sie hier bitte Ihre E-Mail-Adresse ein

fuxNoten\*

und bestätigen Sie diese im zweiten Feld.

Klicken Sie anschließend auf Absenden.

| Aktivierung Elternzugang                                                                                                    |
|----------------------------------------------------------------------------------------------------|
|                                                                                                    |
| Bitte geben Sie Ihre Zugangsdaten ein, um mit der Registrierung fortzufahren.                                                                                                    |
|                                                                                                    |
| E-Mail                                                                                                    |
| @gmx.de                                                                                                    |
| E-Mail bestätigen                                                                                                    |
| @gmx.de                                                                                                    |
|                                                                                                    |
| Hinweis: Ihre E-Mail wird zur Sicherheit verschlüsselt und ist für niemanden zugänglich in der Datenbank gespeichert. Die Identifizierung Ihres Zugangs erfolgt ausschließlich über die Eltern-ID. |
| Absenden                                                                                                    |

### Öffnen Sie Ihr E-Mail-Postfach, um folgende Mail zu lesen:

| Elternzugang aktivieren FuxNoten https://100071.fuxnoten.de/ |                       |                                                                                                    |        |
|--------------------------------------------------------------|-----------------------|----------------------------------------------------------------------------------------------------|--------|
| <b>(</b>                                                     | Von: FuxNoten_Admin 🔂 |                                                                                                    |        |
|                                                              |                       |                                                                                                    |        |
|                                                              |                       |                                                                                                    |        |
|                                                              |                       |                                                                                                    |        |
|                                                              |                       | Sehr geehrte Eltern,                                                                                |        |
|                                                              |                       |                                                                                                    |        |
|                                                              |                       | Ihr Zugang zum FuxNoten Elternportal ist nun aktiviert.                                             |        |
|                                                              |                       | Bitte nutzen Sie den angezeigten Link Neues Passwort erstellen, um die Registrierung abzuschließen. |        |
|                                                              |                       | Mit freundlichen Grüßen,                                                                            |        |
|                                                              |                       |                                                                                                    |        |
|                                                              |                       |                                                                                                    | © 2018 |

Unter Umständen "landet" diese E-Mail in Ihrem Spam-Ordner bitte schauen Sie gegebenenfalls auch dort nach.

... und klicken Sie auf Neues Passwort erstellen.

Wählen Sie sich für Ihr Kind bitte einen neuen Nutzer-Namen aus und tragen Sie diesen in die erste Zeile ein.

 $\rightarrow$  Login-Name

z.B.: Mustermann-Max

Erstellen Sie nun auch ein neues nur Ihnen bekanntes Passwort und wiederholen dieses.

| \Lambda Das ein<br>Es muss m                                                                       | gegebene Passwort muss mit der Passwort-Richtlinie übereinstimmen!<br>nindestens 8 Zeichen lang sein und Folgendes enthalten:   |
|----------------------------------------------------------------------------------------------------|----------------------------------------------------------------------------------------------------|
| Großbuchs                                                                                          | staben, Nummern, Sonderzeichen                                                                                                  |
| Erlaubte S                                                                                         | onderzeichen sind: ? ! . , " § \$ % & ( ) = ~ # < > _ + *                                                                       |
| ogin Name                                                                                          | (neuen Login Name vergeben)                                                                                                    |
| Login Nam                                                                                          | e (neuen login Name vergeben)                                                                                                   |
| -Mail                                                                                              |                                                                                                    |
| E-Mail Adre                                                                                        | 2550                                                                                                    |
|                                                                                                    |                                                                                                    |
| -Mail bestä                                                                                        | tigen                                                                                                    |
| -Mail bestä<br>E-Mail Adre                                                                         | tigen<br>>sse                                                                                                    |
| -Mail bestä<br>E-Mail Adre<br>urch Eingabe<br>ption zu nutze<br>asswort                            | tigen<br>SSSE<br>Ihrer E-Mail Adresse sind Sie in der Lage spezielle Angebote wie die "Passwort vergessen"-<br>:n.              |
| -Mail bestä<br>E-Mail Adre<br>urch Eingabe<br>ption zu nutze<br>asswort<br>Passwort                | tigen<br>SSSE<br>Ihrer E-Mail Adresse sind Sie in der Lage spezielle Angebote wie die "Passwort vergessen"-<br>:n.              |
| -Mail bestä<br>E-Mail Adre<br>urch Eingabe<br>ption zu nutze<br>asswort<br>Passwort<br>asswort wie | tigen<br>esse<br>Ihrer E-Mail Adresse sind Sie in der Lage spezielle Angebote wie die "Passwort vergessen"-<br>:n.<br>ederholen |

Beachten Sie bei der Erstellung Ihres persönlichen Passwortes die vorgegebene Passwortrichtlinie!

Siehe Einrahmung.

Setzen Sie bitte den Haken, dass Sie die Hinweise der Datenverarbeitung akzeptieren und klicken Sie auf Absenden.

### Jetzt müssen Sie Ihren Elternzugang aktivieren.

Es erfolgt der Hinweis, dass die Registrierung abgeschlossen ist und Ihr Passwort geändert wurde.

| ← → C ① ▲ https://1000                     | 071.fuxnoten.de/webinfo/checkin/activated/success |                                               | 🛡 🏠 🔍 🔍                                                                                                    | → ⊻ ⊠ © Ξ |
|--------------------------------------------|---------------------------------------------------|-----------------------------------------------|----------------------------------------------------------------------------------------------------|-----------|
| fuxNoten<br>schulnoten-Verwaltungssoftware | Andert-Oberschule Ebersbach-Neugersdorf           |                                               |                                                                                                    |           |
|                                            | Willkommen im Elternportal                        |                                               |                                                                                                    |           |
|                                            |                                                   | Die Registrieung ist ab<br>Ihr Passwort wurde | igeschlossen.<br>geändert.                                                                                         |           |
|                                            | Login                                             |                                               | Kontakt                                                                                                    |           |
|                                            | Nutzer                                            |                                               | Technischer Support 0351 – 799 98 100<br>Verantwortl. für die Notenadministration der Andert-Oberschule Hr. Bartke |           |
|                                            | Passwort Passwort                                 |                                               |                                                                                                    |           |
|                                            |                                                   | Login                                         |                                                                                                    |           |

Geben Sie hier den von Ihnen selbst gewählten neuen Nutzer-Namen Ihres Kindes in die erste Zeile ein.

Tragen Sie in die zweite Zeile Ihr selbst erstelltes Passwort ein.

Klicken Sie anschließend den Login-Button.

... und schon können Sie die Noten Ihres Kindes sehen.

| ← → C <sup>a</sup> Ittps://100071.fuxnoten.de/webinfo/account/ | ··· 🛡 🕁 🔍 🔍                                        | →  ✓ <sup>1</sup> / <sub>2</sub> <sup>1</sup> / <sub>2</sub> <sup>1</sup> / <sub>2</sub> |
|----------------------------------------------------------------|----------------------------------------------------|------------------------------------------------------------------------------------------|
| fuxNoten Andert-Oberschule Ebersbach-Neuger                    | rsdorf                                             | •                                                                                        |
| Schulnoten-Verwaltungssoftware                                 |                                                    | C+ Ausloggen                                                                             |
| 🗮 Kalender                                                     |                                                    |                                                                                          |
|                                                                |                                                    |                                                                                          |
| Unterrichtseinheit                                             | Klassenarbeiten sonstige Leistungen                |                                                                                          |
|                                                                | 1 2 3 Ø 1 2 3 4 5 6 7 8 9 10 11 12 Ø Ø1            |                                                                                          |
| 9 WTH5                                                         | 2 2,00 4 1 2 1 1 1 1,80 1,90                       |                                                                                          |
| Deutsch                                                        | Vergessen Sie bitte nicht sich nach der            |                                                                                          |
| 9 NK5 / Frz                                                    | "Notenschau" wieder korrekt abzumelden!            |                                                                                          |
| Musik                                                          | 1 2 1 1 1 1,25 1,25                                |                                                                                          |
| Mathematik                                                     | Nutzen Sie dafür bitte das Zahnrad oben rechts     |                                                                                          |
| Physik                                                         | 2 2,00 3 1 2 2,00 2,00 2,00                        |                                                                                          |
| Kunst                                                          | → einmal anklicken und anschließend den            |                                                                                          |
| 9 Sp/w1 (9a+9c)                                                | Abmeldevorgang durch nochmaliges anklicken         |                                                                                          |
| Biologie                                                       |                                                    |                                                                                          |
| Chemie                                                         |                                                    |                                                                                          |
| Englisch                                                       | 1 2 1 1,33 1 2 1 4 2 2 2 2 2 2 2 2 2 2 2 2 2 2 2 2 |                                                                                          |

... wenn Sie sich korrekt abgemeldet haben, sehen Sie folgende Webseite.

| ← → C ① ▲ https://100071                   | .fuxnoten.de/webinfo/checkin/checkout/  | ··· 🛛 🏠 Q 🔍                                                                                                    | → ⊻ 💆 😇 Ξ |
|--------------------------------------------|-----------------------------------------|----------------------------------------------------------------------------------------------------|-----------|
| fuxNoten<br>Schulnoten-Verwaltungssoftware | Andert-Oberschule Ebersbach-Neugersdorf |                                                                                                    |           |
|                                            | Willkommen im Elternportal              |                                                                                                    |           |
|                                            | Sie haben sich erfolgreich abgemelded.  |                                                                                                    |           |
|                                            | Login                                   | Kontakt                                                                                                    |           |
|                                            | Nutzer                                  | Technischer Support 0351 – 799 98 100<br>Verantwortl. für die Notenadministration der Andert-Oberschule Hr. Bartke |           |
|                                            | Passwort       Passwort                 |                                                                                                    |           |
|                                            | Login                                   |                                                                                                    |           |
|                                            |                                         |                                                                                                    |           |

### Jede weitere Anmeldung verläuft wesentlich unkomplizierter.

Bitte loggen Sie sich über unsere Schulhomepage: <u>http://www.andert-oberschule.de</u> ein.

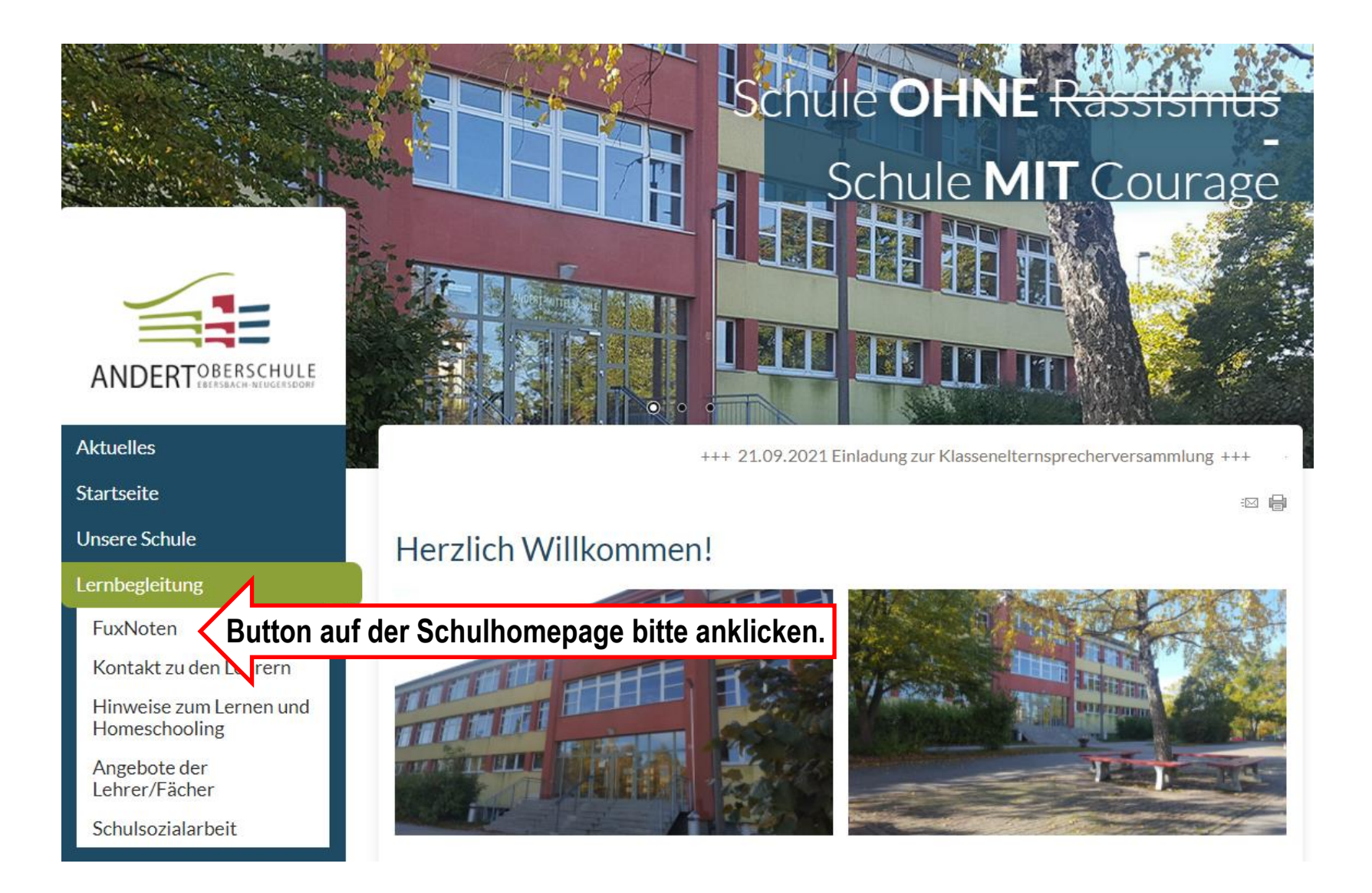

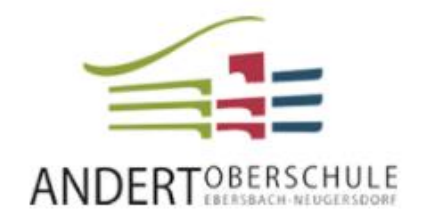

#### Aktuelles

Startseite

**Unsere Schule** 

Lernbegleitung

FuxNoten

Kontakt zu den Lehrern

Hinweise zum Lernen und Homeschooling

Angebote der Lehrer/Fächer

Schulsozialarbeit

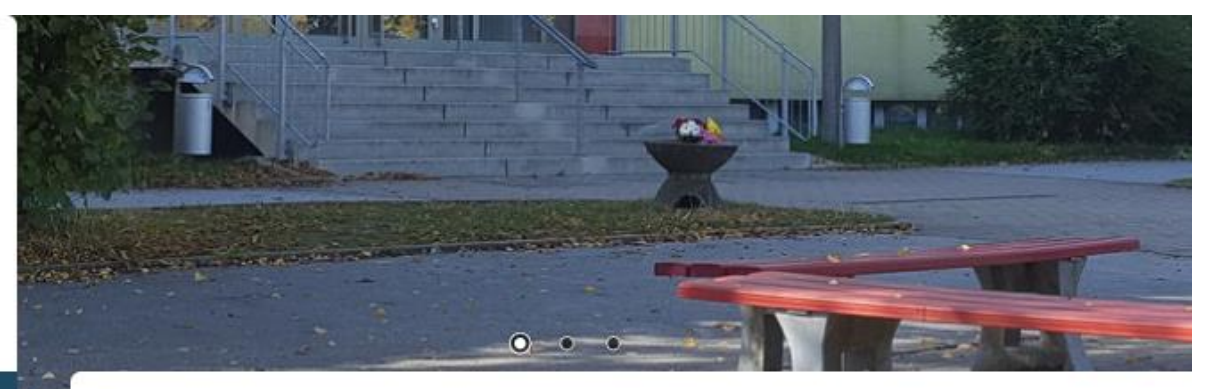

Start » Lernbegleitung » FuxNoten

## FuxNoten

Hier befindet sich unsere Anleitung zum FuxNoten -System

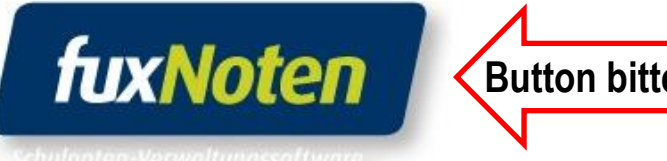

Button bitte anklicken.

| ← → C <sup>4</sup> ① ▲ https://100071.fux  | noten.de/webinfo                      | 🛡 🕁 Q                                                                     | ⊻ ∞ © ≡ |
|--------------------------------------------|---------------------------------------|---------------------------------------------------------------------------|---------|
| fuxNoten<br>Schulnoten-Verwaltungssoftware | lert-Oberschule Ebersbach-Neugersdorf |                                                                           |         |
|                                            | Willkommen im Elternportal            |                                                                           |         |
|                                            | Login                                 | Kontakt                                                                   |         |
|                                            | Nutzer                                | Technischer Support 0351 – 799 98 100                                     |         |
|                                            | Nutzer                                | Verantwortl. für die Notenadministration der Andert-Oberschule Hr. Bartke |         |
|                                            | Passwort                              |                                                                           |         |
|                                            | Passwort                              |                                                                           |         |
|                                            | Login                                 |                                                                           |         |
|                                            |                                       |                                                                           |         |

Geben Sie hier den von Ihnen selbst gewählten Nutzer-Namen Ihres Kindes sowie Ihr selbst erstelltes Passwort in die entsprechenden Zeilen ein und klicken Sie auf den Login-Button und schon können Sie die Noten einsehen.